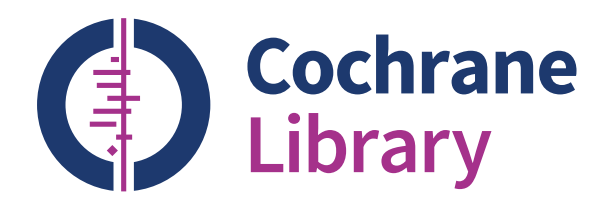

## User Guide

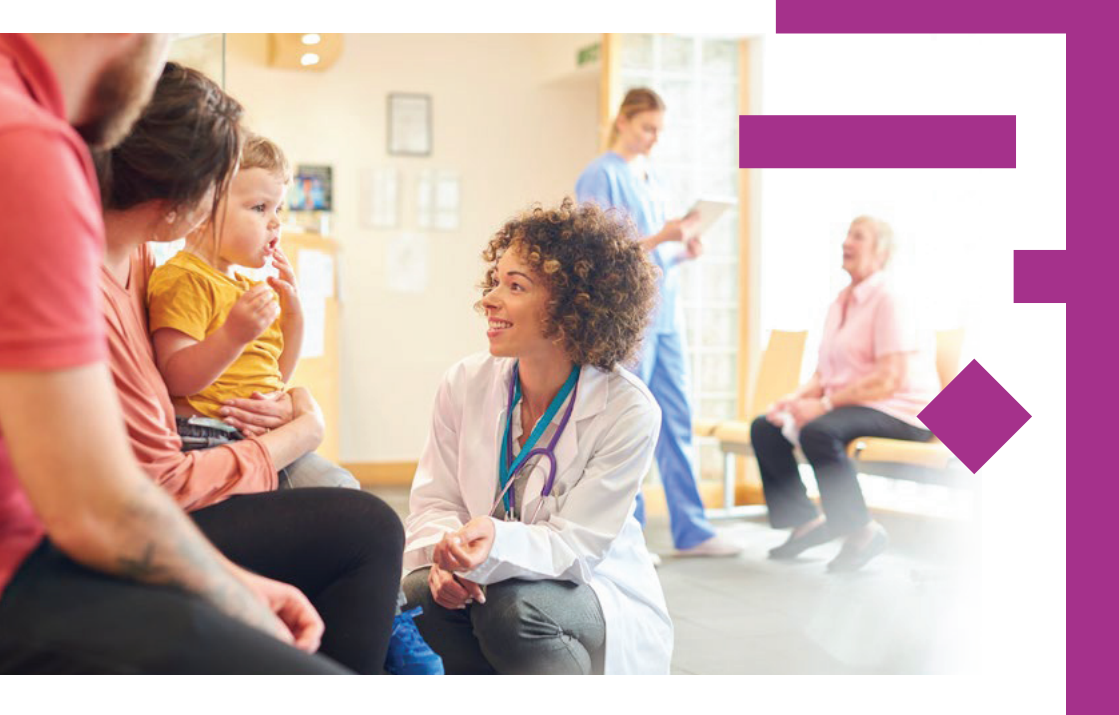

cochranelibrary.com

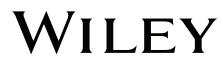

## Did you know?

### Ten tips for getting the most out of the Cochrane Library

### 1. Discover the complete Cochrane Library in Spanish

View, search, and discover content in Spanish by selecting the 'Español' option from the dropdown menu at the top of the homepage.

### 2. Search and read in your preferred language

A new language filter on the search results page enables you to view Cochrane Reviews that have abstracts, summaries or other sections translated into one of 14 languages.

### 3. Find Cochrane Clinical Answers

Use the basic search to discover Cochrane Clinical Answers related to any search topic.

#### 4. Share a search

Send a link to another user to let them run and view results of your search. Users who receive your search can send a shared link back adding their own comments and edits, or save the search.

### 5. Access CENTRAL from the homepage

Just click the 'Trials' link in the top navigation bar to access the Cochrane Central Register of Controlled Trials (CENTRAL).

#### Easy access to commenting Submit and view comments on Cochrane Reviews, Protocols, and Editorials.

#### 7. See the latest Cochrane Reviews at a glance

Use the 'Highlighted Reviews' section and the 'View Current Issue' link for a quick overview of new and updated Cochrane Reviews.

#### 8. Easily navigate across the whole collection in the Cochrane Library

Use the search results display to view relevant records across the complete Cochrane Library, including Cochrane Reviews and Protocols, Trials, Editorials, Special Collections, Cochrane Clinical Answers, and references to other systematic reviews through Epistemonikos.

#### 9. Get e-mail alerts for your saved searches

You can name and save your searches in the 'Advanced Search' environment. Once they are saved, click 'View searches', then select 'e-mail alert' to be notified when new articles matching your search are added to the Cochrane Library.

#### 10. Additional resources at your fingertips

Click on 'Related content' for information about related guidelines, reviews, protocols, topics, and podcasts.

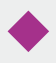

The Cochrane Library publishes independent high-quality evidence to inform healthcare decision making.

If you have access through a site license, or national- or regional-access licences or programs, then sign in is not required for full text access. If you need to sign in, simply click the 'Sign In' button and use your existing e-mail address and password. There are also options to request a new password or register on the site. Signing in provides access to saved searches and enables the ability to set search alerts.

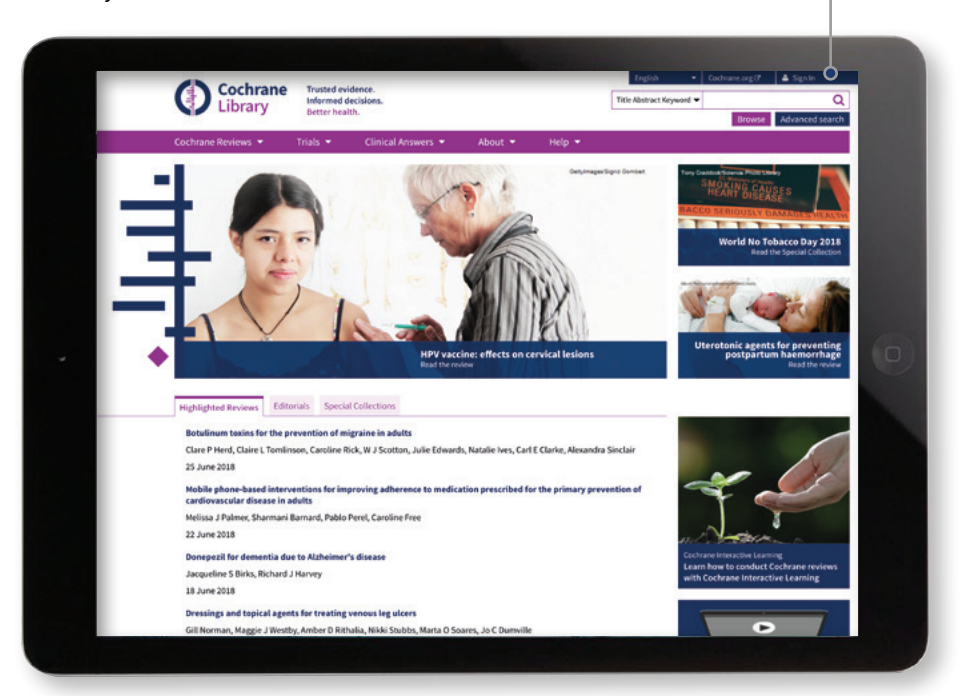

### Institutional access to the Cochrane Library

For institutional access, click 'Sign In', then select 'Institutional Login'. This will bring up a searchable list of institutions for you to choose from.

| Sign In            | ×                   | Inst |
|--------------------|---------------------|------|
| Email Address      |                     | Sea  |
| Password           |                     |      |
|                    |                     | Pre  |
| Remember Me?       | Forgotten password? | (no  |
| Sign In Register C | Institutional Login | Log  |
|                    |                     | If y |

| Institutional Login                                                                       | ×  |
|-------------------------------------------------------------------------------------------|----|
| Search for your institution's name below to<br>login via Shibboleth                       |    |
| G                                                                                         | 0  |
| Previously accessed institutions                                                          |    |
| (none)                                                                                    |    |
| Login using OpenAthens                                                                    |    |
| If you have a Wiley Online Library institution<br>username and password, enter them here. | al |

You can also log in via OpenAthens or using a Wiley Online Library account.

### **Basic navigation**

There are several options to browse and search the Cochrane Library.

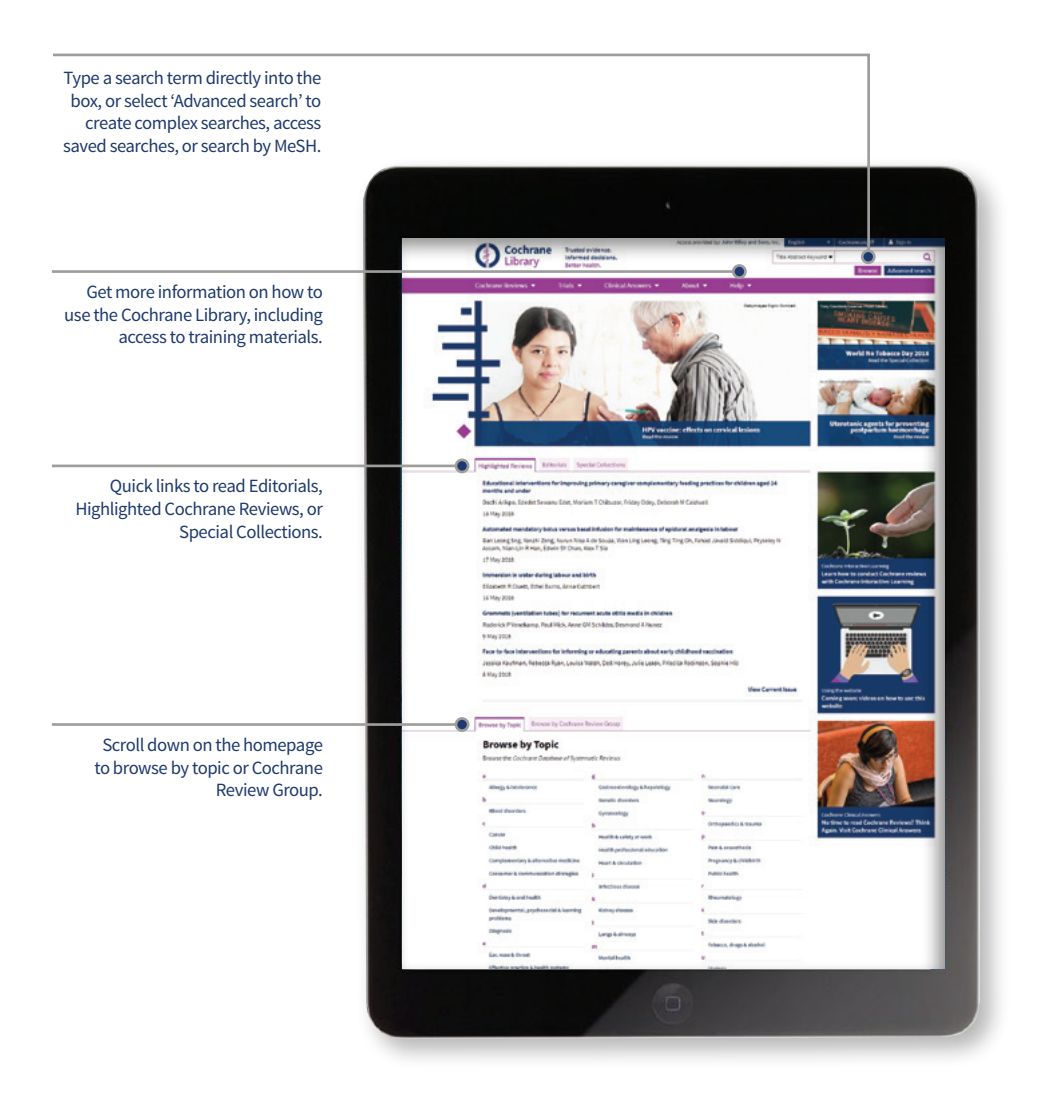

The advanced browse features allow you to filter Cochrane Systematic Reviews by various criteria:

- Date: filter by publication date
- Status: e.g. conclusions changed, new search
- Language: filter for reviews that contain sections translated into a particular language.
- Type: e.g. intervention, overview
- Topics: lists the topics relating to the search term.

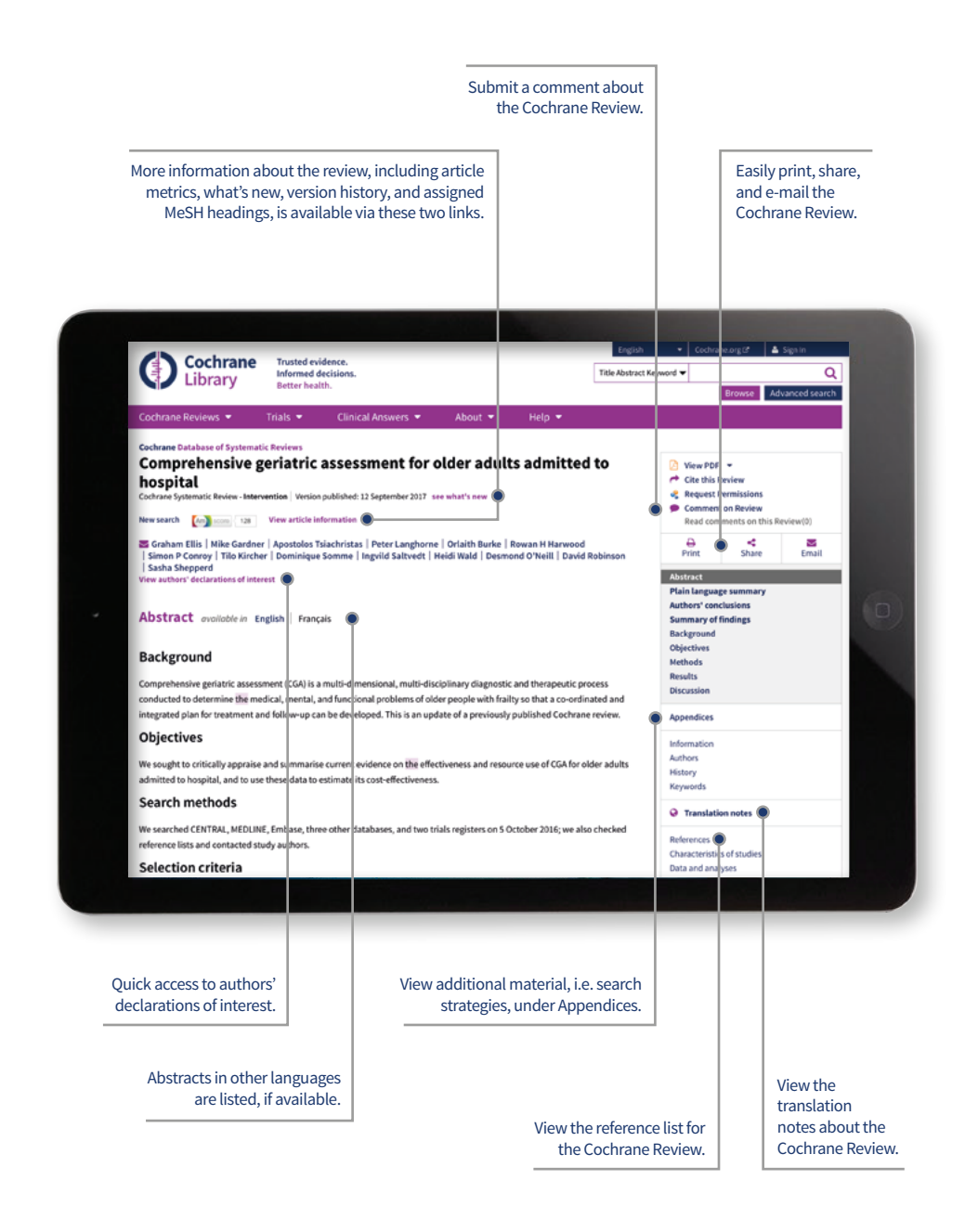

### **Advanced searching**

Use more advanced tools for complex searches.

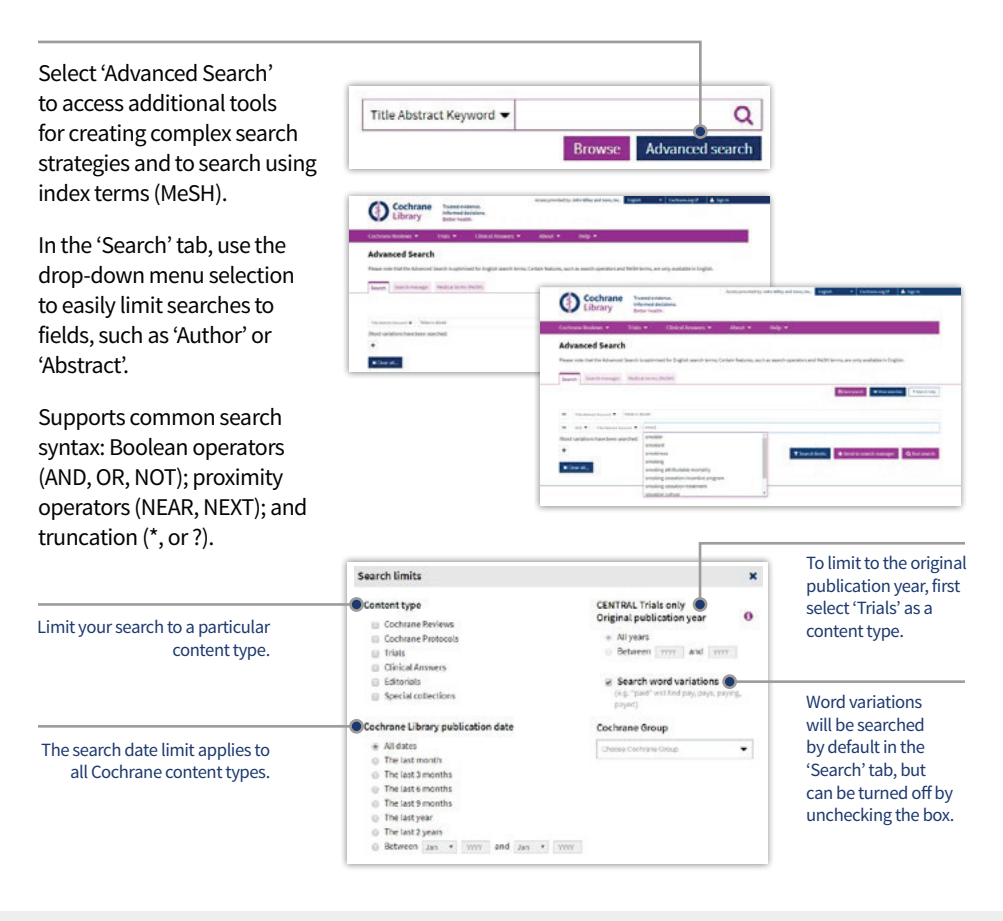

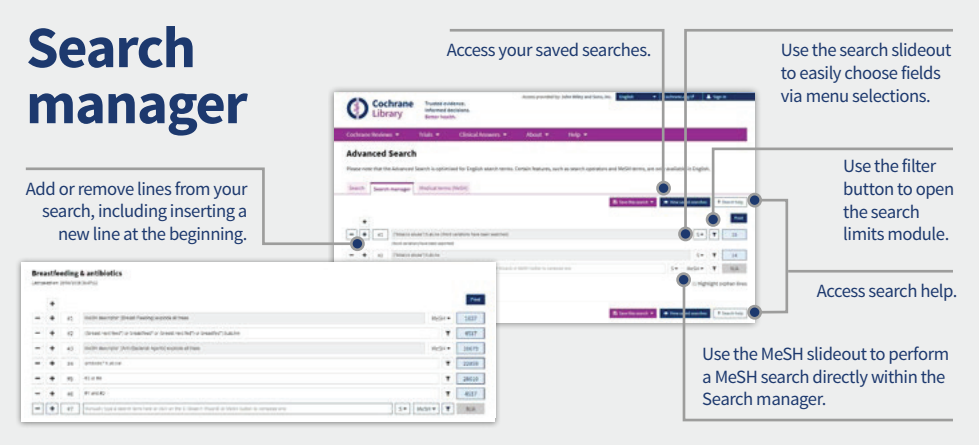

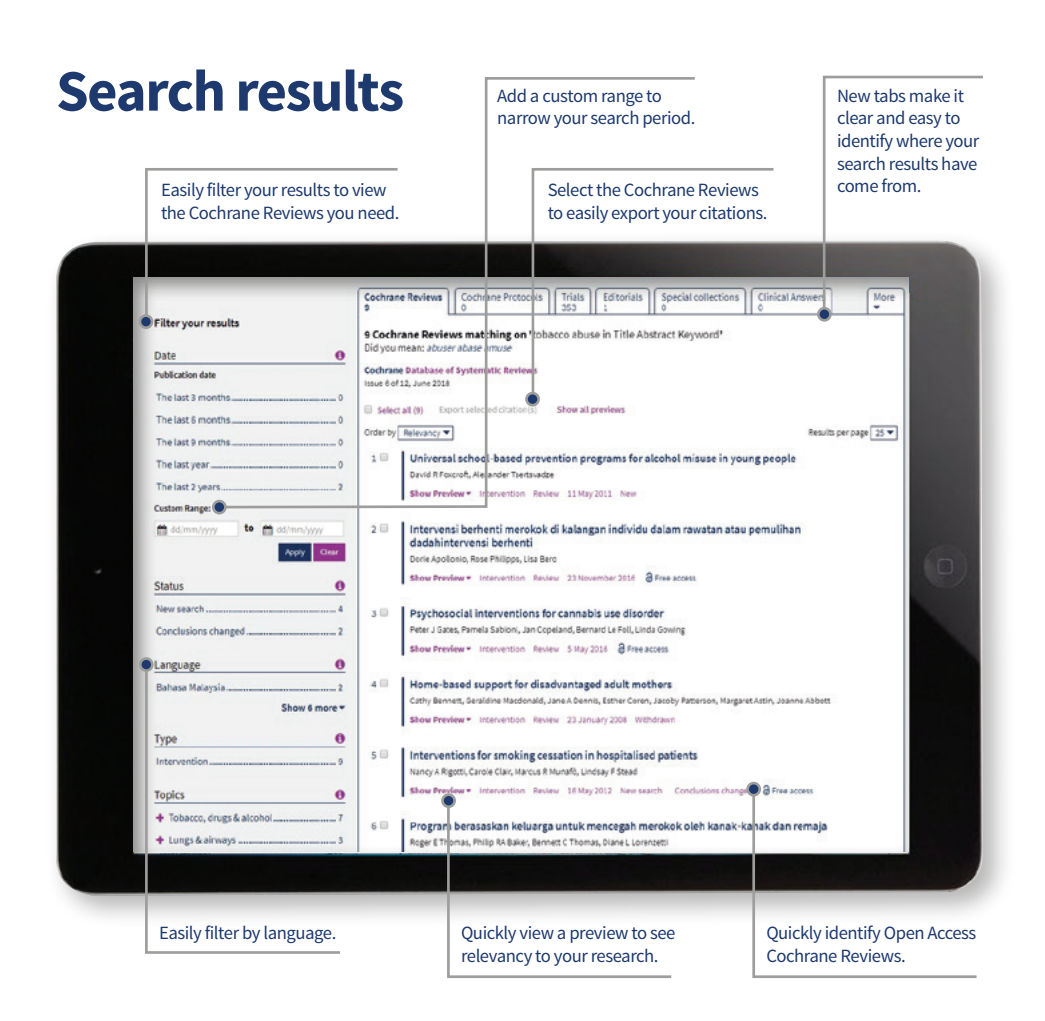

### **Saved searches**

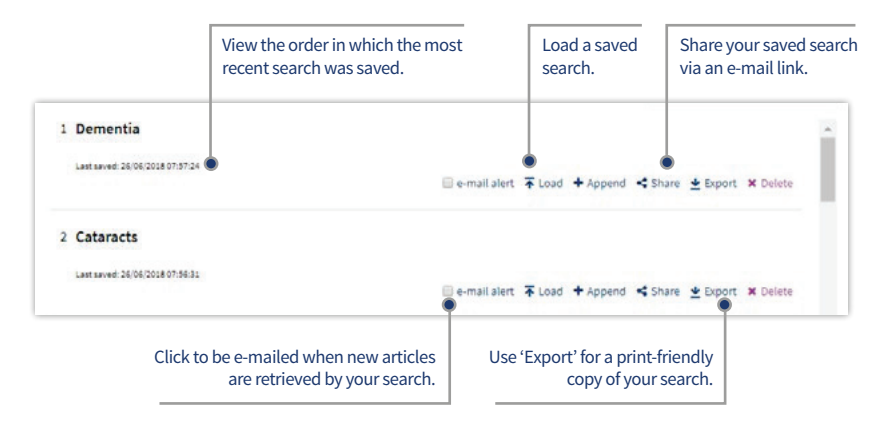

### **MeSH** searching

To reach the MeSH search page, simply click on the appropriate tab.

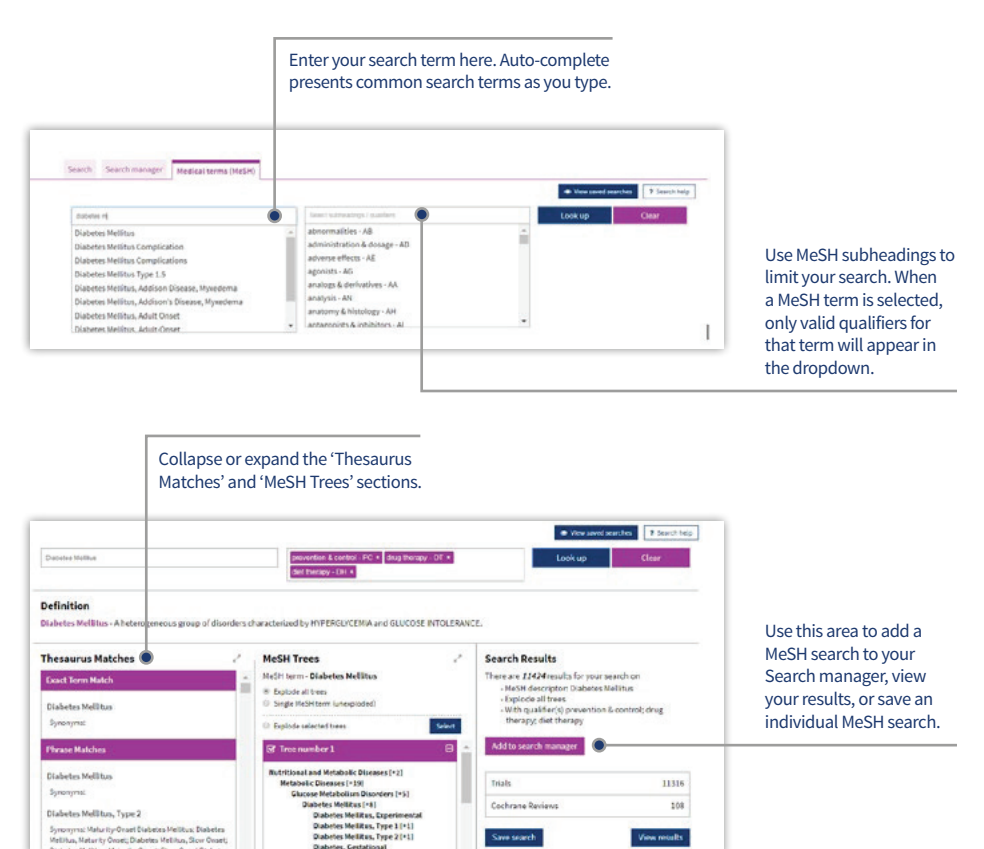

Save search

MeSH is the U.S. National Library of Medicine's controlled vocabulary used for indexing articles for MEDLINE and PubMed. MeSH terminology provides a consistent way of retrieving information that may use different terminology for the same concepts (see www.ncbi.nlm.nih.gov/pubmed).

Synonyms: Maturity-Onaet Diabetes Melitius: Diabetes Melitius, Maturity Onaet; Diabetes Melitius, Sicur Onaet

o. Maturity-Orget: Sig

Keywords drawn from the MeSH Thesaurus published by the U.S. National Library of Medicine have been attached to many records oin the Cochrane Library.

#### What sources in the Cochrane Library have MeSH indexing

View results

| Cochrane Reviews             | Fully indexed. New reviews are indexed within six months of being published.   |
|------------------------------|--------------------------------------------------------------------------------|
| Cochrane Protocols           | No MeSH indexing.                                                              |
| Trials                       | PubMed articles: fully indexed.<br>EMBASE and Handsearch:<br>no MeSH indexing. |
| Cochrane Clinical<br>Answers | No MeSH indexing.                                                              |

### Search syntax

| How to search for                                                       | Example                                                                                                    | Use                                                                                                    |  |  |
|-------------------------------------------------------------------------|----------------------------------------------------------------------------------------------------|----------------------------------------------------------------------------------------------------|--|--|
| Automatic stemming<br>and term variations                               | <i>Treat</i> finds <i>treat</i> ,<br><i>treats</i> , <i>treated</i> and<br><i>treating</i> but not<br><i>treatment</i> | The search system performs automatic stemming of the term(s)<br>by searching all common variants of a term based on its part of<br>speech, eliminating the need for users to manually type these<br>common variants. Automatic stemming can be turned on and off<br>using the limits selection box.                                                                                                    |  |  |
| Single term                                                             | Cloning                                                                                                    | Searches for a specific term in the article or selected fields.                                                                                                    |  |  |
| Multiple words                                                          | Diabetes<br>mellitus                                                                                                   | If no quotes are used, search will 'AND' terms and find articles or selected fields with both terms.                                                                                                    |  |  |
| Phrase searching                                                        | "Diabetes mellitus"                                                                                                    | Use double quotation marks to find exact phrases. This search finds <i>diabetes mellitus</i> in the article or selected fields.                                                                                                    |  |  |
| Wildcard (or truncation;<br>word root must be<br>at least 3 characters) | transplant*                                                                                                    | Use an asterisk (*) to match all terms beginning with a word root.<br><i>transplant*</i> finds <i>transplant, transplants, transplanting,</i><br><i>transplantation,</i> and <i>transplantable</i> .                                                                                                    |  |  |
|                                                                         | *glycemia                                                                                                    | Use an asterisk (*) at the beginning of a word to match terms with the same suffix. * <i>glycemia</i> matches <i>hyper</i> glycemia or <i>hypo</i> glycemia.                                                                                                    |  |  |
|                                                                         | leuk*mia                                                                                                    | Use an asterisk to match multiple characters within a word.<br>leuk*mia finds <i>leukemia</i> and <i>leukaemia</i> .                                                                                                    |  |  |
|                                                                         | wom?n                                                                                                    | Use a question mark (?) to match a single character within a word. <i>wom?n</i> finds <i>women</i> or <i>woman</i> .                                                                                                    |  |  |
|                                                                         | system?                                                                                                    | Use a question mark (?) to match all terms with that word root and EXACTLY 1 character. System? finds systems but not system, systematic or systemic.                                                                                                    |  |  |
| Searching with<br>field labels                                          | "lung cancer":ti<br>(hearing next aid*)<br>:kw<br>smith:au<br>(cancer near lung)<br>:ti,ab,kw                          | In the 'Search manager' tab, limit to specific fields using the following field labels:<br>:ti (title) :ab (abstract) :kw (Keywords)<br>:au (author) :so (source) :pt (Publication Type)<br>:tb (tables) :doi (digital object identifier [DOI])<br>:an (accession number)<br>If NO field label is used, 'All text' will be searched.<br>To search multiple fields, separate field labels using commas<br>(:ti,ab,kw). |  |  |
| Logical operators<br>in phrases                                         | breastfeeding AND<br>pre-term; smoking<br>OR tobacco                                                                   | To find phrases which contain a logical operator (AND, OR, NOT).                                                                                                    |  |  |

# Support for logical (Boolean) operators

The following operators can be used via the pull-down boxes in the search tab, or typed directly into the search boxes in either the search or 'Search manager' tabs.

| Operator                     | Example                                                                  | Use                                                                                                    |  |
|------------------------------|--------------------------------------------------------------------------|----------------------------------------------------------------------------------------------------|--|
| AND                          | leg AND ulcer                                                            | Both terms must appear in the article or selected field(s).                                                                                                    |  |
| OR                           | heart OR cardiac                                                         | At least one of the terms must appear in the article or selected field(s).                                                                                                    |  |
| NOT                          | aids NOT hearing                                                         | The first word must appear but the second word cannot appear in the article or selected field(s).                                                                                                    |  |
| Order of precedence          | kidney OR renal<br>AND dialysis                                          | If your search contains more than one logical operator,<br>the system will execute the search in the following order:<br>All NOT operations first, all AND operations second, all OR<br>operations last. For better precision, use parentheses.                                                                                                    |  |
| Grouping<br>(or parentheses) | (kidney OR renal)<br>AND dialysis                                        | Default precedence order can be changed by using parentheses ( ) to explicitly group searches using logical operators.                                                                                                    |  |
| Combining searches           | #1 OR #2 OR #3<br>(#1 OR #2)<br>AND #3<br>{AND #1-#4}<br>{OR #1-4,#7,#9} | Combine results from multiple search lines into a combined<br>result set. Supports Boolean (AND, OR, NOT) and nesting.<br>Precedence rules are applied if not explicitly given through<br>parentheses.<br>Searches can also be combined using a range of lines, {AND #1-#4}<br>Range searching can be used with 'AND' or 'OR' operators and<br>must be enclosed in {}. |  |
| Proximity                    | NEAR<br>cancer NEAR lung                                                 | Terms can appear in either order. Finds <i>lung cancer</i> AND<br><i>cancer of the lung</i><br>NEAR automatically defaults to near/6 (within 6 words).                                                                                                    |  |
|                              | NEAR/x<br>cancer NEAR/2<br>lung                                          | Terms can appear in either order. User can decide number of terms using the <b>NEAR</b> /x command where x = the maximum number of words between search terms.                                                                                                    |  |
|                              | NEXT<br>lung NEXT cancer<br>hearing NEXT aid*                            | Terms must appear in order keyed and assumes terms<br>are next to each other.<br><i>lung NEXT cancer</i> finds <i>lung cancer</i> but not <i>cancer of the lung</i> .<br>Does not support the /x parameter. Supports the use of wildcards.                                                                                                    |  |

## Entering a MeSH search directly in Search manager

Users familiar with MeSH headings can directly enter a MeSH term using the Search manager tab. The syntax supports the searching of one or more MeSH terms, turning on and off term explosion, applying a subheading, and searching using a major concept only.

| MeSH search                                                                                                    | Syntax                                         | Notes                                                                                                    |
|----------------------------------------------------------------------------------------------------|------------------------------------------------|----------------------------------------------------------------------------------------------------|
| BASIC EXAMPLE<br>Specify a MeSH heading                                                                                         | [mh cholesteatoma]<br>[mh "diabetes mellitus"] | If searching a phrase, put the term in quotes.                                                                                                    |
| EXPLODE A TERM<br>Specifying that all trees for MeSH heading<br>should be exploded                                              | [mh cholesteatoma]                             | Term explosion occurs by default.                                                                                                    |
| SEARCH A TERM WITHOUT EXPLOSION<br>Specifying trees for MeSH heading should<br>not be exploded                                  | [mh^cholesteatoma]                             | Use ^ in front of the term to turn off term explosion.                                                                                                    |
| LIMIT BY QUALIFIERS (with term explosion)<br>Specifying a MeSH heading with one or more<br>qualifiers (with explosion)          | [mh "cholesteatoma,<br>middle ear"/BL,CO]      | Use / and the two-letter qualifier<br>abbreviation to limit by one or more<br>qualifiers. This example limits the<br>term to qualifiers BL (Blood) or CO<br>(Complications).                                            |
| LIMIT BY QUALIFIERS (without term<br>explosion)<br>Specifying a MeSH heading with one or<br>more qualifiers (without explosion) | [mh^"cholesteatoma,<br>middle ear"/BL,CO]      | Use / and the two-letter qualifier<br>abbreviation to limit by one or more<br>qualifiers. Qualifiers must be keyed in<br>upper case. This example limits the<br>term to qualifiers BL (Blood) or CO<br>(Complications). |
| <b>SPECIFYING A QUALIFIER ONLY</b><br>Search for any articles using a specific<br>qualifier                                     | [mh/DT]                                        | If qualifiers are specified without a<br>MeSH term, all articles where this<br>qualifier appears will be found. This<br>example finds all articles indexed with a<br>qualifier DT (Drug Therapy).                       |
| LIMIT BY MAJOR CONCEPT<br>Specifying a MeSH heading as a major<br>topic of an article                                           | [mh human[mj]/GE,GD]                           | [mj] is used to limit your search to<br>'major concepts' only.                                                                                                    |

#### In summary:

- [mh] is used to indicate the search term/string contains a MeSH heading
- Phrases must be placed in double quotation marks, e.g. [mh "cholesteatoma, middle ear"]
- ^ can be placed before the MeSH heading to turn explosion off.

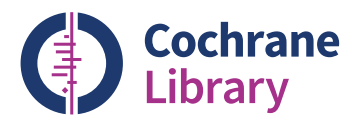

### Order the Cochrane Library

Contact your Account Manager at Wiley for more details on this subscription option or e-mail: **cs-cochrane@wiley.com** 

**To place your order:** Phone: +44 (0)1865 476722 E-mail: cs-cochrane@wiley.com

### Learn more

Available on the Cochrane Library Training Hub are live webinars and recorded sessions for easy access to training. There is also a series of quick training videos to easily help navigate around the Cochrane Library. For more information, visit the dedicated Training Hub.

### cochranelibrarytraining.com

19-CD16183 / MITM051647

Updated: June 2019

### cochranelibrary.com

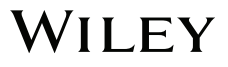